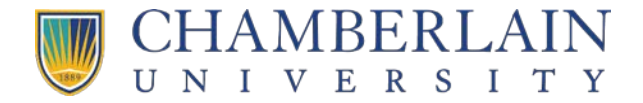

## How to Enroll in LDV 101

- 1. <u>Click here</u> to open the enrollment page in CHAMBERLAIN ACADEMY.
- 2. Select the Enroll button.

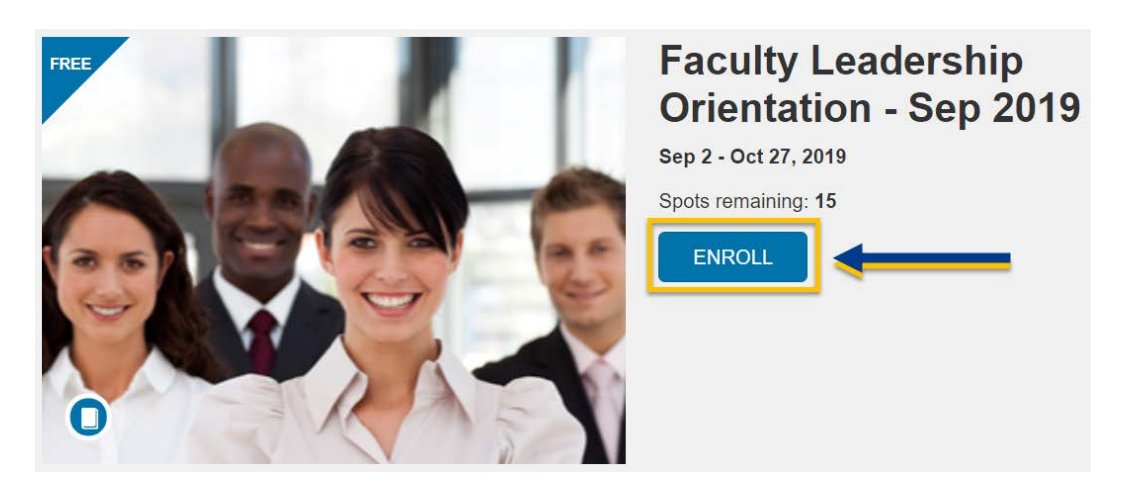

3. Please select **Sign in here**. An account has already been created for you.

|         | Faculty Leadership<br>Orientation - Sep 2019                           |
|---------|------------------------------------------------------------------------|
| Full Na | Cop 2 Oct 27, 2019<br>Already have an account? Sign in here            |
| Email   |                                                                        |
|         | ree to the Acceptable Use Policy and ackinereledge the Privacy Policy. |
|         |                                                                        |

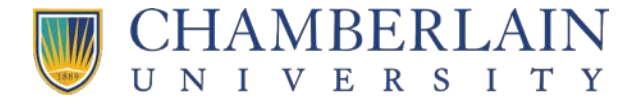

4. Enter your D# and network password and select the Sign in button.

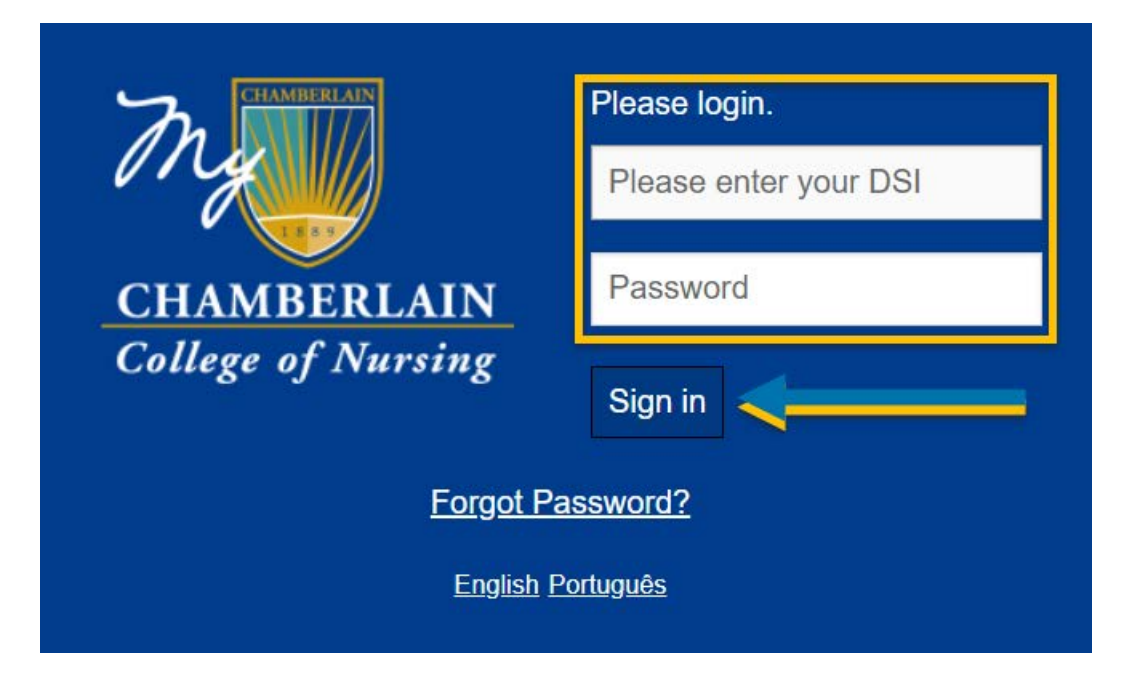

5. Select the **Enroll in Course** button.

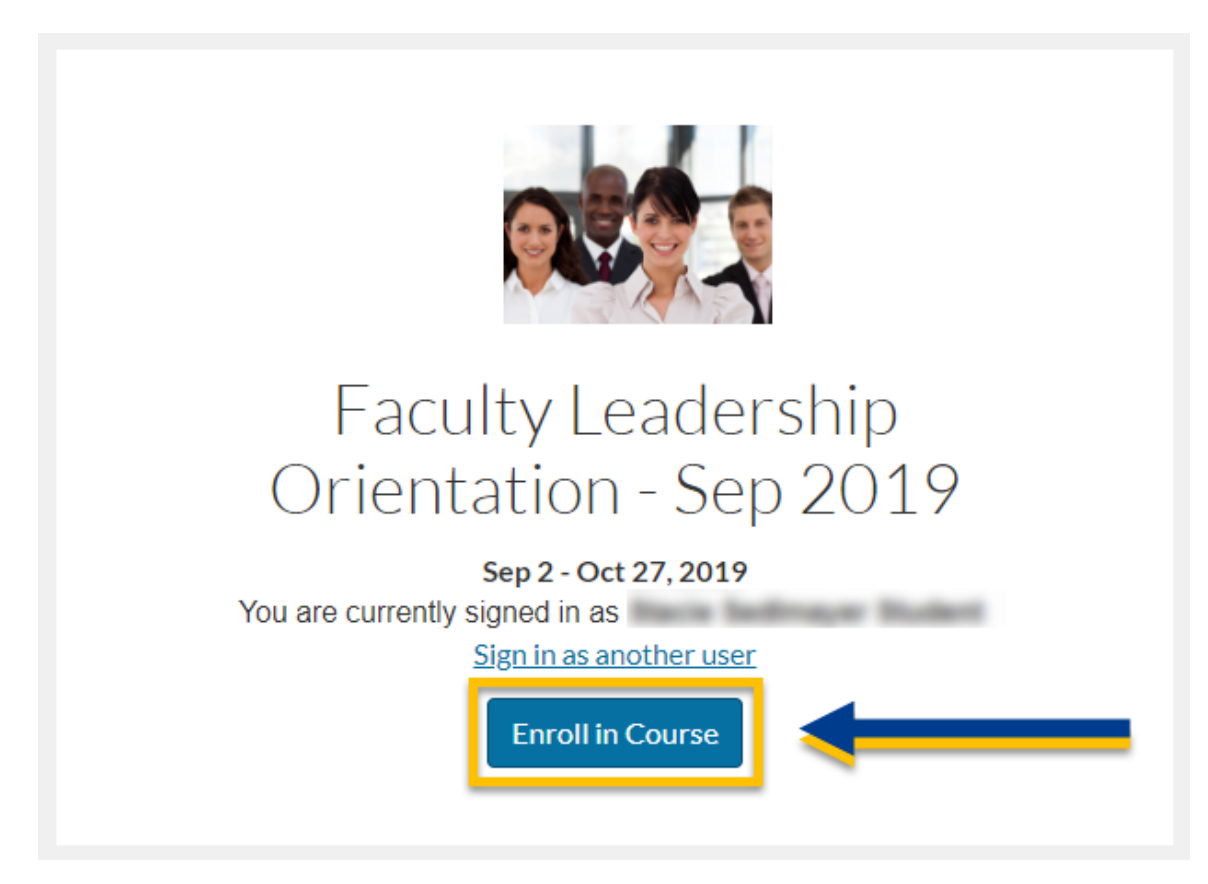